# Наръчник за регистрация за JDF стипендия

## Стъпка 1:

## Submit a new application.

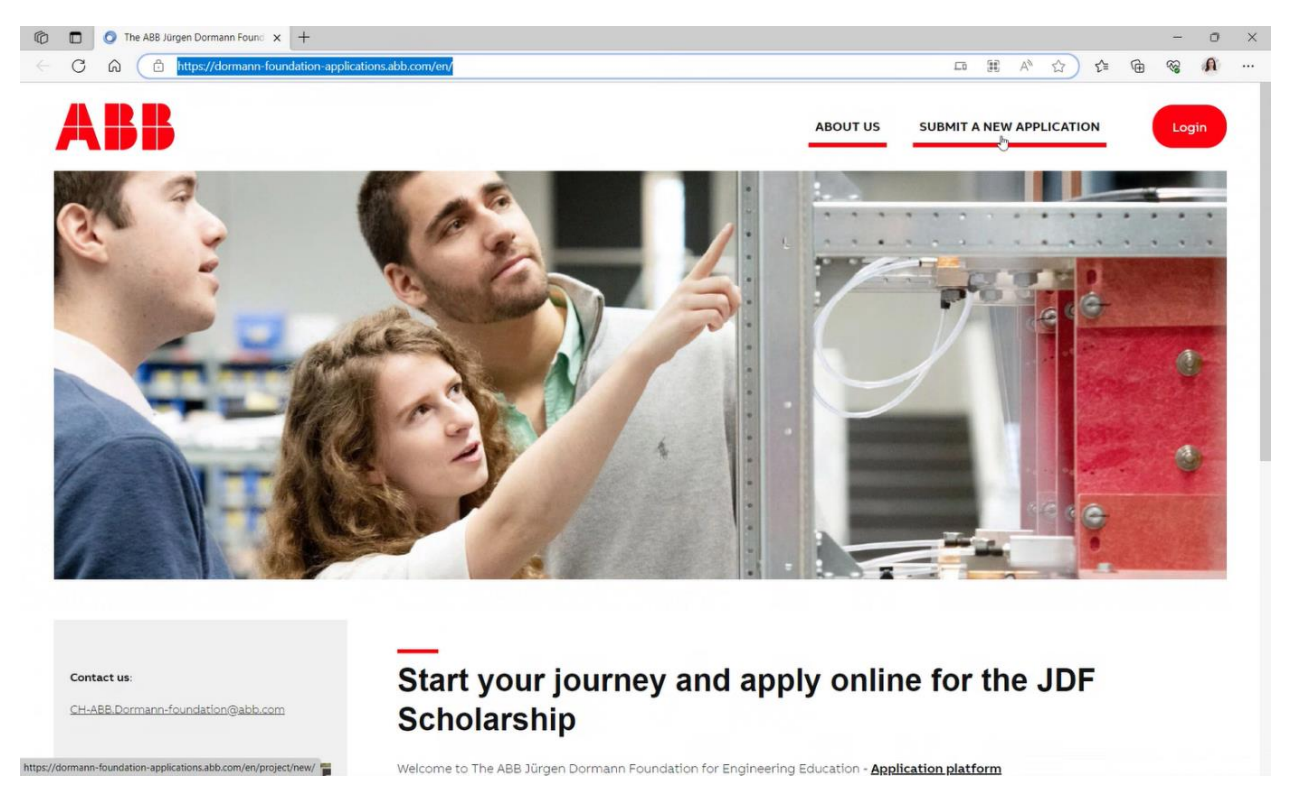

# Стъпка 2:

#### Създаване на акаунт

| Identification - The ABB Jürgen [ x +                              |                                                                                                    |                                                                                            |
|--------------------------------------------------------------------|----------------------------------------------------------------------------------------------------|--------------------------------------------------------------------------------------------|
|                                                                    |                                                                                                    |                                                                                            |
| Contact us:<br>CH-ABB.Dormann-foundation@abb.com                   | <br>Identification                                                                                                    |                                                                                            |
|                                                                    | Sign in<br>If you already have a The ABB Jürgen Dormann Foundation<br>for Engineering Education user account, enter your email<br>address and password below.<br>Emails: | Create a new account<br>Create a user account in order to submit an application.<br>Email: |
|                                                                    | Password: Lost password?                                                                                                    | Password:<br>@<br>Confirm password:                                                        |
| Follow us:<br>ABB Jürgen Dorman Foundation<br>Facebook<br>Linkedin | Login                                                                                                    | I have read and agree to the legal notice.                                                 |
|                                                                    |                                                                                                    | Create my account                                                                          |

#### Стъпка 3:

\*изисквания за парола – най-малко 8 знака, от които 1 главна буква, 1 малка буква, 1 цифра, 1 символ

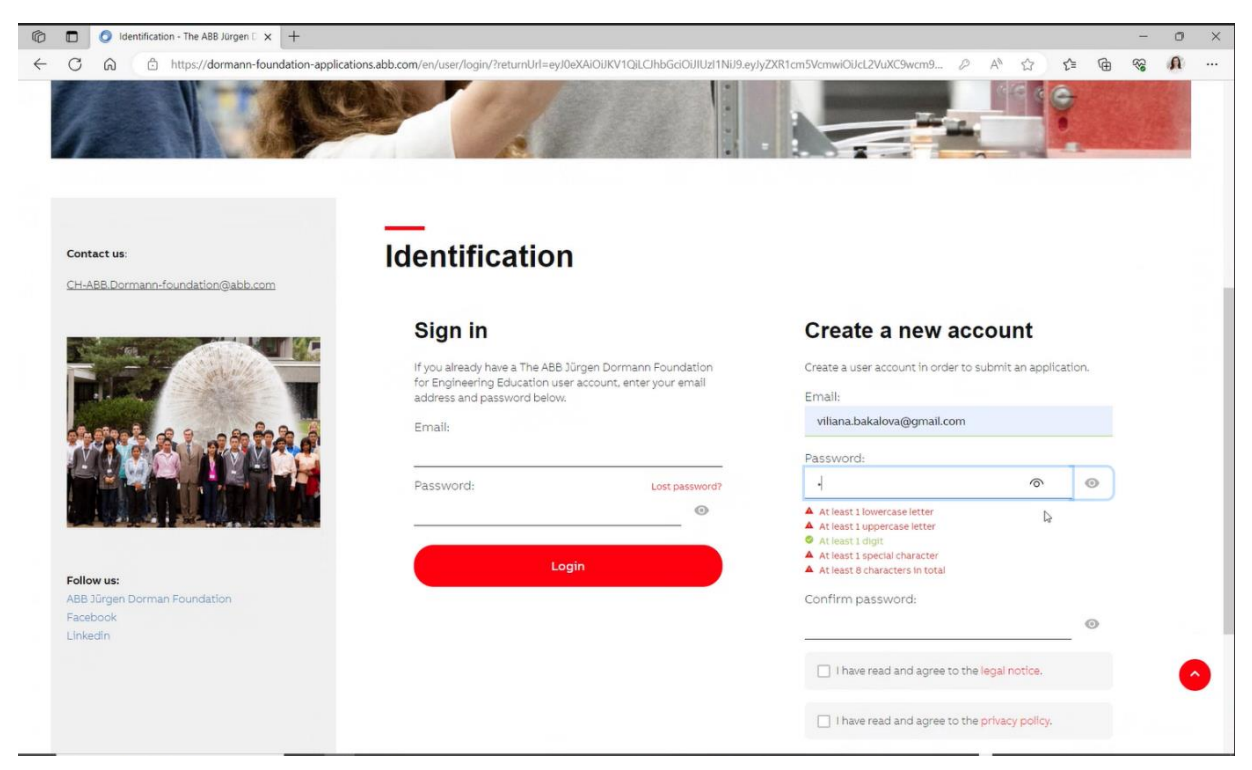

# Стъпка 4:

# След успешно създаден акаунт – Submit an application

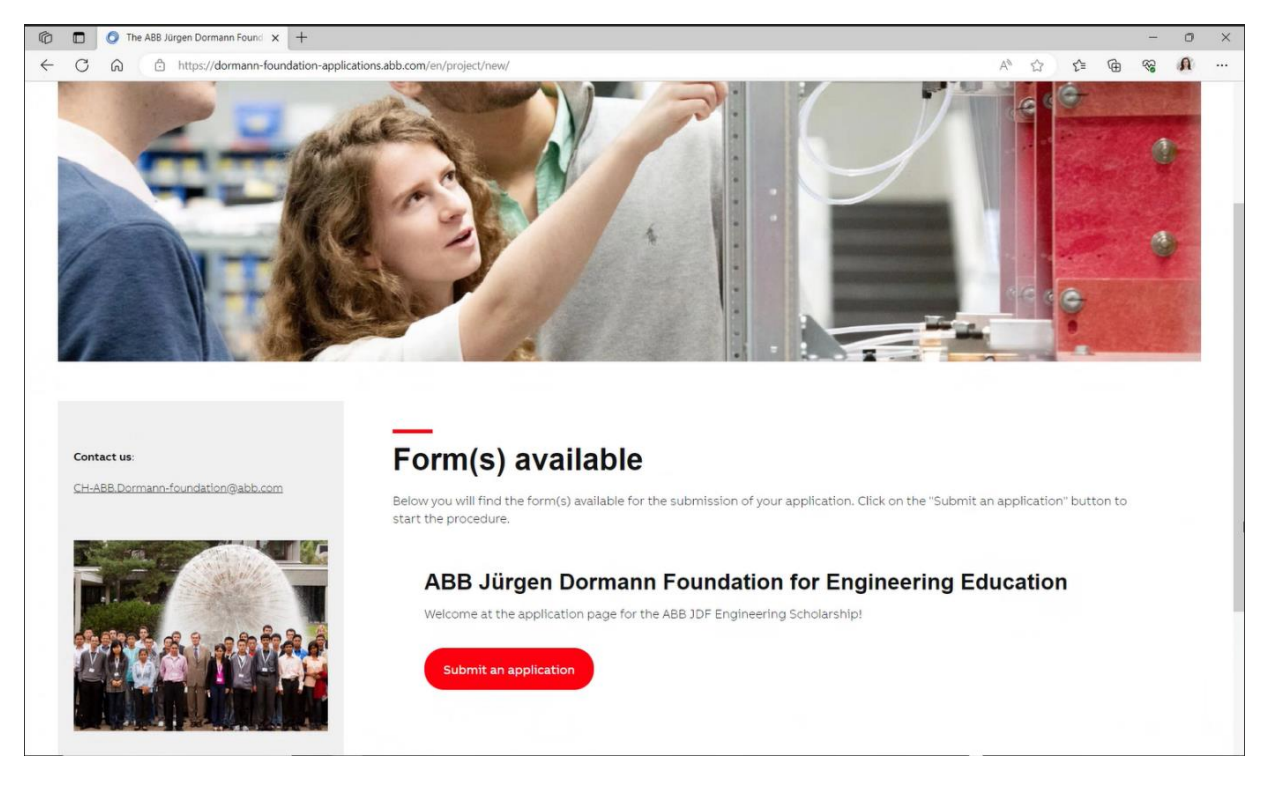

#### Стъпка 5:

#### Съгласие за лични данни

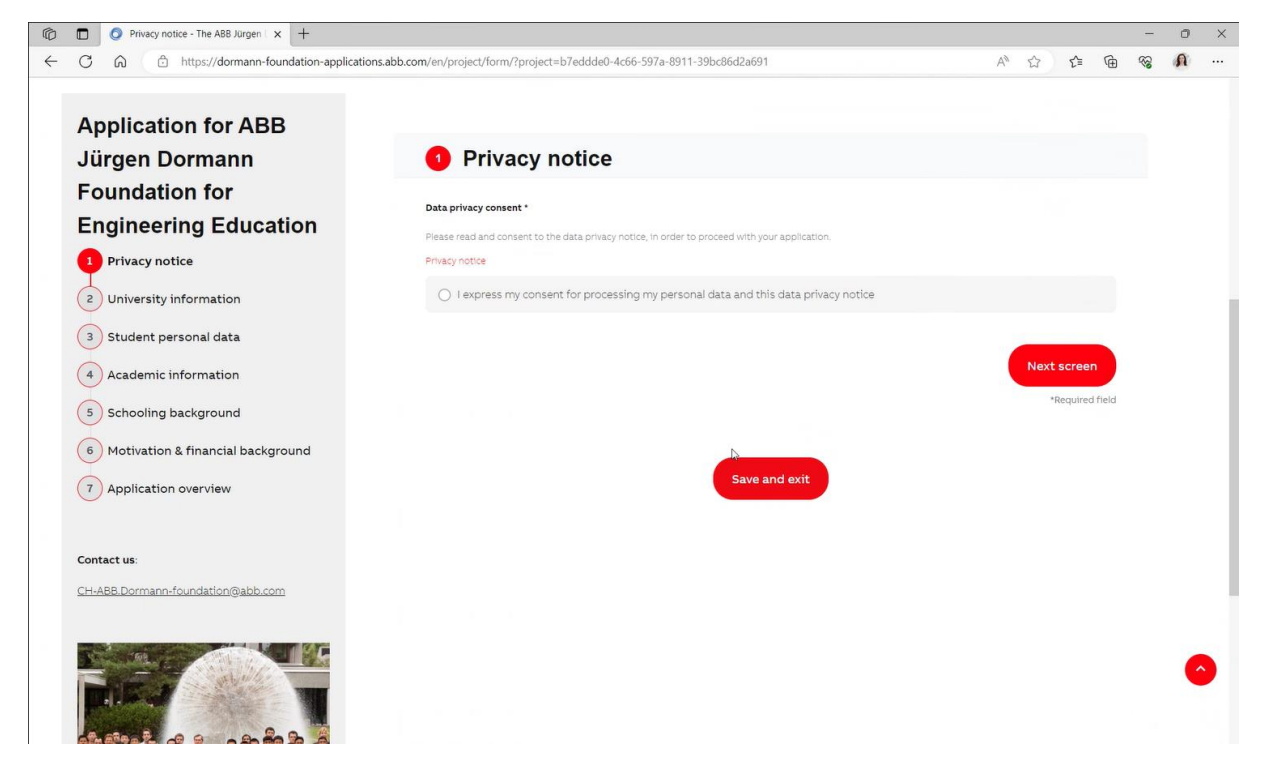

#### Стъпка 6:

Информация за университет (от падащо меню)

- Избор на държава
- Избор на филиал
- Избор на факултет
- Автоматично попълване на адреса

| University information - The ABE × +                          |                                                                                                    |     | - 1 | 0 |
|---------------------------------------------------------------|----------------------------------------------------------------------------------------------------|-----|-----|---|
| X A Chittps://doman-foundation-application                    | sabb.com/er/project/form/?project=b7eddde0-4c66-597a-8911-39b.c86c7a69185creen=4a0.a631e-7049-58de-883-85b3e A* 😭 😭 | ) ( | ~ ( | 3 |
| Application for ABB<br>Jürgen Dormann                         | Our University information                                                                                          |     |     |   |
| Foundation for                                                |                                                                                                    |     |     |   |
| Engineering Education                                         | Country of scholarship *                                                                                            |     |     |   |
| 1 Privacy notice                                              | Bulgaria                                                                                                    | 0   |     |   |
| 2 University information<br>3 Student personal data           | Technical University of Sofia                                                                                       |     |     |   |
| 4 Academic information<br>5 Schooling background              | Technical University of Sofia - Branch Pilovdiv                                                                     |     |     |   |
| 6 Motivation & financial background<br>7 Application overview | Street name No                                                                                                    |     |     |   |
| Contact us:                                                   | Postal code                                                                                                    |     |     |   |
| CH-ABB.Dormann-foundation@abb.com                             |                                                                                                    |     |     |   |

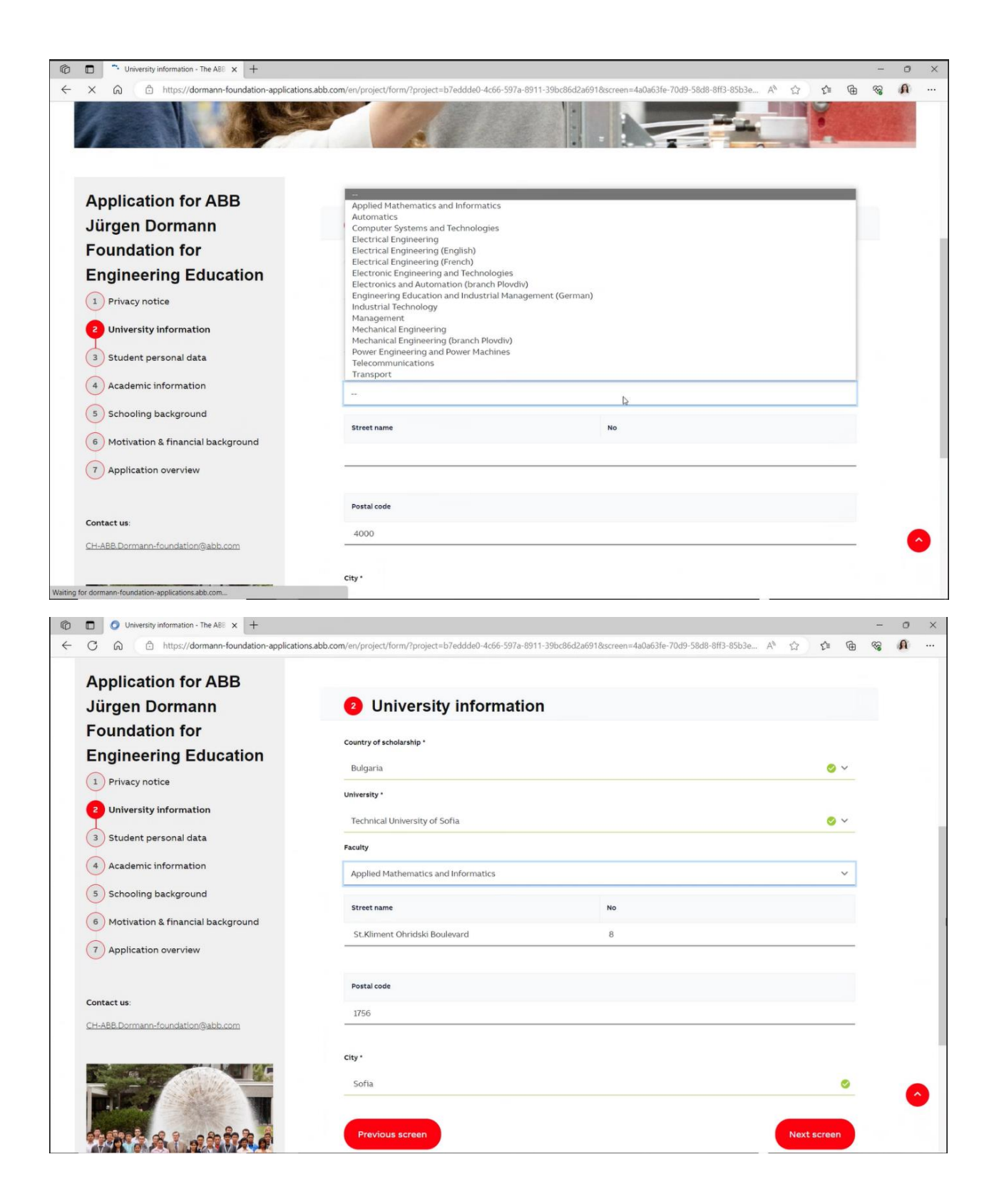

# Стъпка 7:

Попълване на лични данни:

- 2 имена
- Пол, националност, държава
- Дата на раждане, адрес
- Телефон

| Application for ABB                                                                                                    |                                                                                                    |                                                                                                    |                                                                             |                                          |            |                  |
|----------------------------------------------------------------------------------------------------|----------------------------------------------------------------------------------------------------|----------------------------------------------------------------------------------------------------|-----------------------------------------------------------------------------|------------------------------------------|------------|------------------|
| lürgen Dormann                                                                                                    | 3 Student perso                                                                                                    | nal data                                                                                                    |                                                                             |                                          |            |                  |
| oundation for                                                                                                    |                                                                                                    |                                                                                                    |                                                                             |                                          |            |                  |
| Engineering Education                                                                                                    | Please provide your name as given in offc                                                                                                    | ial documents, like passport, ID, ta                                                                                                    | ax statement, bank information,                                             | etc.                                     |            |                  |
| 1 Privacy notice                                                                                                    | First name *                                                                                                    |                                                                                                    | Last name *                                                                 |                                          |            |                  |
| 2) University information                                                                                                    | Ivan                                                                                                    | 0                                                                                                    | Testov                                                                      |                                          | 0          |                  |
| 3 Student personal data                                                                                                    |                                                                                                    |                                                                                                    |                                                                             |                                          |            |                  |
| 4) Academic information                                                                                                    | Gender *                                                                                                    |                                                                                                    | Nationality -                                                               |                                          |            |                  |
| 5) Schooling background                                                                                                    | Maie                                                                                                    | <b>\$</b> *                                                                                                    | Bulganan                                                                    |                                          | <b>S</b>   |                  |
| 6) Motivation & financial background                                                                                                    | Country of permanent residence *                                                                                                    |                                                                                                    |                                                                             |                                          |            |                  |
| 7 Application overview                                                                                                    | Bulgaria                                                                                                    |                                                                                                    |                                                                             |                                          | <b>o</b> ~ |                  |
|                                                                                                    | Date of birth *                                                                                                    |                                                                                                    |                                                                             |                                          |            |                  |
| ontact us:                                                                                                    | 12.01.03                                                                                                    |                                                                                                    |                                                                             |                                          | 0          | Q                |
| H-ABB.Dormann-foundation@abb.com                                                                                                    | Postal address                                                                                                    |                                                                                                    |                                                                             |                                          |            | 578.5<br>        |
|                                                                                                    | r vətar avun 655                                                                                                    |                                                                                                    |                                                                             |                                          |            |                  |
|                                                                                                    | Street name *                                                                                                    |                                                                                                    | No *                                                                        |                                          |            |                  |
|                                                                                                    | Ivan Vazov                                                                                                    | 0                                                                                                    | 3                                                                           |                                          | 0          |                  |
| A REAL PROPERTY AND A REAL PROPERTY AND                                                                                                    |                                                                                                    |                                                                                                    |                                                                             |                                          |            |                  |
| Student personal data - The ABS X +                                                                                                    | <b>Know shike some</b> fore forest and flower Provident als <sup>19</sup> added a                                                                                                    | 1-66 607+ 0011 201+96-30+601                                                                                                    | 9vernee-137-062a ed-0.51a                                                   | 2 6652 04-2 0                            | ~ @        | -                |
| Student personal data - The ABI x +     ADI ADI INTERNATIONAL ADITIONAL ADITIONAL     | tions.abb.com/en/project/form/?project=b7eddde0                                                                                                    | 1c66-597a-8911-39bc86d2a691-                                                                                                    | &screen = 137e963a-cda0-51e7                                                | 7-b958-04e3 A ☆                          | ¢≊ @<br>♥  | -                |
| Student personal data - The ABE X + C Student personal data - The ABE X + C Application overview                                                                                                    | tions.abb.com/en/project/form/?project=b7eddde0-<br>bunger te<br>Date of birth *                                                                                                    | lc66-597a-8911-39bc86d2a691                                                                                                    | 8screen=137e963a-cda0-51e7                                                  | ²-b958-04e3 A <sup>®</sup> ☆             | ¢≞ @       | -                |
| Student personal data - The ABE x +  Student personal data - The ABE x +  Application overview  Intact us:                                                                                                    | tions.abb.com/en/project/form/?project=b7eddde0-<br>ourger re<br>Date of birth *<br>12.01.03                                                                                                    | 1c66-597a-8911-39bc86d2a691                                                                                                    | 8screen=137e963a-cda0-51e3                                                  | 7-b958-04e3 A <sup>N</sup> ☆ )           |            | -                |
| Student personal data - The ABE x +  Student personal data - The ABE x +  Application overview  Intact us:  LABE Dormann-foundation@abb.com                                                                                                    | tions.abb.com/en/project/form/?project=b7eddde0-<br>bunger te<br>Date of birth *<br>12.01.03<br>Postal address                                                                                                   | 1c66-597a-8911-39bc86d2a691                                                                                                    | 8screen=137e963a-cda0-51e7                                                  | ²-b958-04e3 A <sup>™</sup> ☆             |            | -                |
| Student personal data - The ABE X +  Mitps://dormann-foundation-applicat  Application overview  Instact us:  IsABE Dormann-foundation@abb.com                                                                                                    | tions.abb.com/en/project/form/?project=b7eddde0-<br>conger ta<br>Date of birth *<br>12.01.03<br>Postal address<br>Street name *                                                                                  | 1c66-597a-8911-39bc86d2a691                                                                                                    | 8screen=137e963a-cda0-51e3                                                  | 7-b958-04e3 A <sup>*</sup> ☆             | ¢ @        | -                |
| Student personal data - The ABE X +  Student personal data - The ABE X +  Application overview  Intact us:  HABE Dormann-foundation@abb.com                                                                                                    | tions.abb.com/er/project/form/?project=b7eddde0-<br>bungerne<br>Date of birth *<br>12.01.03<br>Postal address<br>Street name *<br>Ivan Vazov                                                                     | kc66-597a-8911-39bc86d2a691:                                                                                                    | 8ccreen=137e963a-cda0-51e7                                                  | <sup>2</sup> ·b958-04e3 A <sup>™</sup> ☆ |            | ~                |
| Student personal data - The ABE X +  Application overview  Intact us:  HABB Dormann-foundation@abb.com                                                                                                    | tions.abb.com/en/project/form/?project=b7eddde0 -<br>ourger re<br>Date of birth *<br>12.01.03<br>Postal address<br>Street name *<br>Ivan Vazov                                                                   | kc66-597a-8911-39bc86d2a691                                                                                                    | 8screen=137e963a-cda0-51e2<br>No •<br>3                                     | <sup>7</sup> -b958-04e3 A <sup>*</sup> ☆ |            | -                |
| Sudert personal data - The AEE x +  Application overview  Intact us:  KABE Dormann-foundation@abb.com                                                                                                    | tions.abb.com/en/project/form/?project=b7eddde0<br>ourgan re<br>Date of birth *<br>12.01.03<br>Postal address<br>Street name *<br>Ivan Vazov<br>Postal code *                                                    | lc66-597a-8911-39bc86d2a691                                                                                                    | 8screen=137e963a-cda0-51e3<br>No*<br>3                                      | 7-b958-04e3 A <sup>a</sup> 🟠             | ¢ @        | -                |
| Student personal data - The ABL X +  Application overview  Intact us:  LABE Dormann-foundation@abb.com                                                                                                    | tions.abb.com/en/project/form/?project=b7eddde0-<br>bunger na<br>Date of birth *<br>12.01.03<br>Postal address<br>Street name *<br>Ivan Vazov<br>Postal code *<br>4300                                           | kc66-597a-8911-39bc86d2a691                                                                                                    | 8ccreen=137e963a-cda0-51e7<br>No*<br>3<br>City*<br>Karlovo                  | ²-b958-04e3 A <sup>™</sup> ☆             |            | -                |
| Sudert personal data - The ABE X +  Application overview  Intact us:  HABE Dormann-foundation@abb.com                                                                                                    | tions.abb.com/en/project/form/?project=b7eddde0-<br>ourger re<br>Date of birth *<br>12.01.03<br>Postal address<br>Street name *<br>Ivan Vazov<br>Postal code *<br>4300                                           | kc66-597a-8911-39bc86d2a691                                                                                                    | 8screen=137e963a-cda0-51e2<br>Ne*<br>3<br>City*<br>Karlovo                  | 7-b958-04e3 A 🟠                          |            | -                |
| Sudart personal data - The AEI X +  Application overview  Application overview  Applica | tions.abb.com/en/project/form/?project=b7eddde0-<br>ourgan re<br>Date of birth *<br>12.01.03<br>Postal address<br>Street name *<br>Ivan Vazov<br>Postal code *<br>4300                                           | tc66-597a-8911-39bc86d2a691                                                                                                    | 8screen=137e963a-cda0-51e3<br>No*<br>3<br>City *<br>Karlovo<br>Country code | r-b958-04e3 A 🟠                          |            | ~                |
| Sudent personal data - The ABE X +  Application overview  Intact us:  HABE Dormann-foundation@abb.com  New us:  Burgen Dorman Foundation Company Contraction Company Contraction Company  | tions.abb.com/en/project/form/?project=b7eddde0-<br>ourger re<br>Date of birth *<br>12.01.03<br>Postal address<br>Street name *<br>Ivan Vazov<br>Postal code *<br>4300<br>Country code *                         | c66-597a-8911-39bc86d2a691           c66-597a           c66-597a           c66-597a           c66-597a           c66-597a           c66-597a           c66-597a           c66-597a           c66-597a           c66-597a           c66-597a           c66-597a           c66-597a           c66-597a           c67           c67           c67           c67           c67           c67           c67           c67           c67           c67           c67           c77           c67           c77           c77           c77           c77           c77           c77           c77           c77           c77           c77           c77           c77           c77           c77           c77           c77           c77           c77           c77           c77           c77 | 8screen=137e963a-cda0-51e2<br>No*<br>3<br>City*<br>Karlovo<br>Country code  | r-b958-04e3 A <sup>™</sup> ☆             |            | -<br>G           |
|                                                                                                    | tions.abb.com/en/project/form/?project=b7eddde0 -<br>ourgen re<br>Date of birth *<br>12.01.03<br>Postal address<br>Street name *<br>Ivan Vazov<br>Postal code *<br>4300<br>Country code *<br>*359 Bulgaria © × 8 | sc66-597a-8911-39bc86d2a691<br>c66-597a-8911-39bc86d2a691<br>c<br>sobile phone number *<br>cl. country roade<br>82431434 Q                                                                                                    | 8screen=137e963a-cda0-51e/<br>No*<br>3<br>City*<br>Karlovo<br>Country code  | -b958-04e3 A 🟠                           |            | -<br>-           |
| Sudart personal data - The AEI X +     A      Intps://domann-foundation-applicat     Application overview  mater us:  teABE Domann-foundation@abb.com  were use  Biogen Doman Foundation cebook kedin                                                                                                    | tions.abb.com/en/project/form/?project=b7eddde0-<br>ourgan re<br>Date of birth *<br>12.01.03<br>Postal address<br>Street name *<br>Ivan Vazov<br>Postal code *<br>4300<br>Country code *<br>*359 Bulgaria        | e66-597a-8911-39bc86d2a691                                                                                                    | 8escreen=137e963a-cda0-51e3                                                 | r-b958-04e3 A 🟠                          |            | -<br>-           |
| Suderi personal das - The AE x +     A      A      Intips://domann-foundation-applicat     Application overview  Intact us:  HABE Dormann-foundation@abb.com  Inter us:  B B Dormann Foundation Cebook Revue:  B J Brogen Dorman Foundation Cebook Revue:                                                                                                    | tions.abb.com/en/project/Torm/?project=b7eddde0-<br>ourgen re<br>Date of birth *<br>12.01.03<br>Postal address<br>Street name *<br>Ivan Vazov<br>Poetal code *<br>4300<br>Country code *<br>Min<br>+359 Bulgaria | Ic66-597a-8911-39bc86d2a691                                                                                                    | 8screen=137e963a-cda0-51e7                                                  | Landline number                          | screen     | -<br>8. <b>1</b> |

|                                |                                                                                                    |                                                                                                    |                |   |     |          |                                         | 0 | 1 |
|--------------------------------|----------------------------------------------------------------------------------------------------|----------------------------------------------------------------------------------------------------|----------------|---|-----|----------|-----------------------------------------|---|---|
| C A https://dormann-foundati   | on-applications.abb.com/en/project/forr                                                                                                    | v?project=b7eddde0-4c66-597a-8911-39bc86d2a691&screen=137e963a-cda0-51e7-b95                                                                                                    | A <sup>b</sup> | Q | £_≡ | Ð        | ~~~~~~~~~~~~~~~~~~~~~~~~~~~~~~~~~~~~~~~ | A |   |
| C 🗟 🛆 https://dormann-foundati | on-applications abb.com/en/project/or<br>Application for ABB<br>Jurgen Dormann<br>Pan Dormann<br>Pan Dor                                                                                                    | V/project=b7eddede-4c66-597a-8911-39bc86d2a6918eccreen=137e963a-cda0-51e7-b95.                                                                                                    | A*             | 0 | 4   | <b>@</b> | ~~~~~~~~~~~~~~~~~~~~~~~~~~~~~~~~~~~~~~~ | A |   |
|                                | Advanta<br>Advanta<br>Advant | Rear user Cay * Cay * C |                |   |     |          |                                         |   |   |
|                                |                                                                                                    |                                                                                                    |                |   |     |          |                                         |   |   |

# Стъпка 8:

- Име на специалност (от падащо меню)
- Период на образование
- Unique student ID Студентски номер
- Confirmation/ Recommendation/ Reference letter from the university Уверение от университет

\*Качване на Уверение от университет, потвърждаващо, че кандидатът е студент за учебната 2022/2023

|                                                                              |                                                                                                    | 507- 0011 20L-06-J2-601                                                                                                    | 200                                                                                     | ~ ~ ~                 | G  | 6   |    |
|------------------------------------------------------------------------------|----------------------------------------------------------------------------------------------------|----------------------------------------------------------------------------------------------------|-----------------------------------------------------------------------------------------|-----------------------|----|-----|----|
| C https://dormann-foundation-applicatio                                      | ons.abb.com/en/project/torm/?project=b/edudeu-4coo-:                                                                  | 5978-8911-390c86d28691                                                                                                    | xscreen=265ad8ea-ebc8-522b-8eea-1ce9.                                                   | A" W 1=               | (Ħ | 100 | 0  |
|                                                                              |                                                                                                    |                                                                                                    |                                                                                         |                       |    |     |    |
| Application for ABB                                                          |                                                                                                    |                                                                                                    |                                                                                         |                       |    |     |    |
| lürgen Dormann                                                               | 4 Academic information                                                                                                | ation                                                                                                    |                                                                                         |                       |    |     |    |
| oundation for                                                                |                                                                                                    |                                                                                                    |                                                                                         |                       |    |     |    |
| Engineering Education                                                        | Name of the degree *                                                                                                  |                                                                                                    |                                                                                         |                       |    |     |    |
|                                                                              | Bachelor in Applied Mathematics and Inf                                                                               | formatics                                                                                                    |                                                                                         | 0                     | ~  |     |    |
| 1 Privacy notice                                                             | Please indicate the month and year of start and ex                                                                    | epected completion of your st                                                                                               | udies in the given format.                                                              |                       |    | 1   | 12 |
| 2 University information                                                     | Start date (MM/YYYY) *                                                                                                |                                                                                                    | Graduation date (MM/YYYY) *                                                             |                       |    |     |    |
| 3 Student personal data                                                      |                                                                                                    |                                                                                                    |                                                                                         |                       | -  |     |    |
|                                                                              | 03.10.22                                                                                                    | S                                                                                                    | 30.06.26                                                                                | 0                     |    |     |    |
| Academic information                                                         |                                                                                                    |                                                                                                    |                                                                                         |                       |    |     |    |
| 5) Schooling background                                                      | Unique student ID *                                                                                                   |                                                                                                    |                                                                                         |                       |    |     |    |
|                                                                              | 372534                                                                                                    |                                                                                                    |                                                                                         |                       | 0  |     |    |
| Motivation & financial background                                            |                                                                                                    |                                                                                                    |                                                                                         |                       |    |     |    |
| 7 Application overview                                                       | Confirmation/ Recommendation/ Reference lett                                                                          | ter from the university *                                                                                                   |                                                                                         |                       |    |     |    |
| 7 Application overview                                                       | Confirmation/ Recommendation/ Reference lett                                                                          | ter from the university *                                                                                                   | tter from your university, Kindly note editable fo                                      | ormat of document are |    |     |    |
| <ul> <li>Application overview</li> </ul>                                     | Confirmation/ Recommendation/ Reference let:<br>Please upload a signed (incl. university stamp), rec<br>not accepted. | ter from the university *                                                                                                   | tter from your university. Kindly note editable fo                                      | ormat of document are |    |     |    |
| 7 Application overview                                                       | Confirmation/ Recommendation/ Reference leti<br>Please upload a signed (incl. university stamp), rec<br>not accepted. | ter from the university *                                                                                                   | tter from your university. Kindly note editable fe                                      | ormat of document are |    |     |    |
| 7 Application overview                                                       | Confirmation/ Recommendation/ Reference lett<br>Please upload a signed (incl. university stamp), rec<br>not accepted. | ter from the university *<br>commendation or reference ie<br>Drag files to thi                                              | tter from your university. Kindly note editable fr                                      | ormat of document are |    |     |    |
| 7 Application overview<br>9 Instant us:<br>1-ABB.Dormann-foundation@abb.com  | Confirmation/ Recommendation/ Reference lett<br>Please upload a signed (incl. university stamp), rec<br>not accepted. | ter from the university *<br>commendation or reference ie<br>Drag files to this                                             | tter from your university. Kindly note editable fr                                      | ormat of document are |    |     |    |
| Application overview                                                         | Confirmation/ Recommendation/ Reference lett<br>Please upload a signed (incl. university stamp), rec<br>not accepted. | ter from the university *<br>commendation or reference le<br>Drag files to this                                             | tter from your university. Kindly note editable fr<br>s area to upload<br>r             | ormat of document are |    |     |    |
| Application overview  Application overview  H-ABR Dormann-foundation@abb.com | Confirmation/ Recommendation/ Reference lett                                                                          | ter from the university *<br>commendation or reference le<br>Drag files to this<br>Drag files to this<br>Drag files to this | tter from your university. Kindly note editable fr<br>s area to upload<br>rr<br>e files | ormat of document are |    |     |    |

Стъпка 9:

- Посочване на общ успех зимен семестър 2022/2023 с цифри
- University certificate

\*Качване на Удостоверение от университета с информация за общ успех зимен семестър 2022/2023

| ← C A C https://dormann-foundation-applications.abb.com/ | en/project/form/?project=b7eddde0-4c66-597a-8911-39bc86d2a6918cscreen=263ad8ea-ebc8-522b-8ee A <sup>b</sup> | Q |    |     |   |                                        |   |   |
|----------------------------------------------------------|----------------------------------------------------------------------------------------------------|---|----|-----|---|----------------------------------------|---|---|
| at the loss                                              |                                                                                                    |   | 23 | £'≡ | Ð | ~~~~~~~~~~~~~~~~~~~~~~~~~~~~~~~~~~~~~~ | n |   |
| Felorus:<br>Rebox<br>Linkedn                             |                                                                                                    | × |    |     |   |                                        |   |   |
|                                                          | Cr<br>Browne files<br>2-grades.prg<br>                                                                      | x |    |     |   |                                        |   | • |

# Стъпка 10:

Extracurricular activities – посочете участие в извънкласни дейности в периода на висше образование

|                                                                                                 | -                                                                                                    | -00                                                                                                    |                                                                                                    |                                                                             |
|-------------------------------------------------------------------------------------------------|----------------------------------------------------------------------------------------------------|----------------------------------------------------------------------------------------------------|----------------------------------------------------------------------------------------------------|-----------------------------------------------------------------------------|
| Browse files                                                                                    |                                                                                                    |                                                                                                    |                                                                                                    |                                                                             |
| 2-grades.png                                                                                    | ×                                                                                                    |                                                                                                    |                                                                                                    |                                                                             |
| Involvement In extracurricular activities? *                                                    |                                                                                                    |                                                                                                    |                                                                                                    |                                                                             |
| (e) Yes                                                                                         |                                                                                                    |                                                                                                    |                                                                                                    |                                                                             |
| O No                                                                                            |                                                                                                    |                                                                                                    |                                                                                                    |                                                                             |
| Please describe the nature of your involvement and indicate the duration of your involvement. * |                                                                                                    |                                                                                                    |                                                                                                    |                                                                             |
| 었 ::::::::::::::::::::::::::::::::::::                                                          |                                                                                                    |                                                                                                    |                                                                                                    |                                                                             |
| Between October 2022 - ongoing - Member of Robotics club in TU, branch Plovdiv                  | 0                                                                                                    |                                                                                                    |                                                                                                    |                                                                             |
|                                                                                                 |                                                                                                    |                                                                                                    |                                                                                                    |                                                                             |
|                                                                                                 |                                                                                                    |                                                                                                    |                                                                                                    |                                                                             |
| Characters: 78                                                                                  | 600 🔺                                                                                                    |                                                                                                    | (                                                                                                    | 1                                                                           |
| Attach extracurricular documents                                                                |                                                                                                    |                                                                                                    |                                                                                                    |                                                                             |
|                                                                                                 | Provement in extracurricular activities?*     ves   No Prease describe the nature of your involvement and indicate the duration of your involvement.*   ************************************ | 2-grades.png   Involvement in extracurricular activities?* <td< td=""><td>e-grades.png   Involvement in extracurricular activities?*        Pose    No   Prese describe the nature of your involvement and indicate the duration of your involvement.*          <td< td=""><td>2-grades.png   Intolement In extracurricular activities?*          <td< td=""></td<></td></td<></td></td<> | e-grades.png   Involvement in extracurricular activities?*        Pose    No   Prese describe the nature of your involvement and indicate the duration of your involvement.* <td< td=""><td>2-grades.png   Intolement In extracurricular activities?*          <td< td=""></td<></td></td<> | 2-grades.png   Intolement In extracurricular activities?* <td< td=""></td<> |

\*Качване на сертификати, грамоти

# Стъпка 11:

### Били ли сте студент преди?

| Academic information - The AB8 X +   | -                                                                                                    | 0 |
|--------------------------------------|----------------------------------------------------------------------------------------------------|---|
| C A ttps://dormann-foundation-applie | cations.abb.com/en/project/form/?project=b7eddde0-4c66-597a-8911-39bc86d2a691&screen=263ad8ea-ebc8-522b-8ee 🗛 🔍 🖧 🏌 👰 🎕 | A |
|                                      | Between October 2022 - ongoing - Member of Robotics club in TU, branch Plovdiv                                          |   |
|                                      | Characters: 78500 🖌                                                                                                    |   |
|                                      | Attach extracurricular documents                                                                                        |   |
|                                      |                                                                                                    |   |
|                                      | Drag files to this area to upload                                                                                       |   |
|                                      | or                                                                                                    |   |
|                                      | Browse files                                                                                                    |   |
|                                      | Have you previously attended higher education at university level?*                                                     |   |
|                                      | ⊖ Yes                                                                                                    |   |
|                                      | () No                                                                                                    |   |
|                                      | Previous screen Next screen                                                                                             |   |
|                                      | *Required field                                                                                                    |   |
|                                      | _                                                                                                    |   |
|                                      | Save and exit                                                                                                    |   |
|                                      |                                                                                                    |   |

Стъпка 12:

Гимназиален етап:

- Име на гимназия
- Адрес
- Общ успех от диплома
- Качване на Копие на диплома за средно образование

| Schooling background - The A8: × +                                          | cations.abb.com/en/project/form/?project=b7eddde0-4 | c66-597a-8911-39bc86d2a691          | &screen=00bb57fb-1d58-5f46-b0ac-ffb6a A <sup>®</sup> | ☆ ☆ | Ģ | -  | 0 |   |
|-----------------------------------------------------------------------------|-----------------------------------------------------|-------------------------------------|------------------------------------------------------|-----|---|----|---|---|
|                                                                             | 1                                                   |                                     |                                                      |     |   |    |   |   |
| Application for<br>ABB Jürgen                                               | 5 Schooling back                                    | ground                              |                                                      |     |   |    |   |   |
| Dormann<br>Foundation for                                                   | High school "St. St. Cyril and Meth                 | odius"                              |                                                      |     |   |    |   |   |
| Engineering<br>Education                                                    | Address of high school                              |                                     |                                                      |     |   |    |   |   |
| 1) Privacy notice     2) University information                             | Ivan Vazov                                          |                                     | 5                                                    |     |   |    |   |   |
| <ul> <li>3 Student personal data</li> <li>4 Academic information</li> </ul> | Postal code *                                       |                                     | City*                                                |     |   |    |   |   |
| 5 Schooling background                                                      | 4300                                                | 0                                   | Karlovo                                              |     | _ | L. | ÷ |   |
| background                                                                  | Average grade *<br>5,65                             |                                     |                                                      |     |   |    |   | ~ |
| Application overview                                                        | Please enclose your high school leaving cer         | tificate incl. grades/reports certi | ficate *                                             |     |   |    |   |   |

Стъпка 13:

- Awards of excellence (if applicable) Посочване на награди за високи постижения
- Extracurricular activities посочете участие в извънкласни дейности в периода на средно образование
- Letter of recommendation from a teacher, professor or principal to accompany your application

\*Качване на Препоръка от преподавател от средно или висше образование, включваща:

• кратко описание на позицията на препоръчващия, предмет/и, по които е преподавал на препоръчвания, включително продължителност;

• причините, поради които го препоръчва;

• участие в конкретно събитие или дейност, която подкрепя причините за препоръката;

| Ø            |   | O So | nooling I | background - The ABE $$ $$ $$ | +      |              |            |                 |       |        |          |            |               |            |             |             |            |               |                  |            |            |          |          |              |    |     |   |            | ٥ | ×   |
|--------------|---|------|-----------|-------------------------------|--------|--------------|------------|-----------------|-------|--------|----------|------------|---------------|------------|-------------|-------------|------------|---------------|------------------|------------|------------|----------|----------|--------------|----|-----|---|------------|---|-----|
| $\leftarrow$ | С | ଭ    | Ô         | https://dormann-four          | ndatio | -application | ns.abb.com | <b>m</b> /en/pr | oroje | iect/f | /form/   | ı/?proje   | ect=b7e       | 7eddde0    | )-4c66-5    | 97a-891     | 1-39b      | c86d2a6       | 918/screen       | =00bb51    | 7fb-1d5    | 8-5f46-l | 00ac /   | N Q          |    | £_≡ | Ē | <b>6</b> 3 | A |     |
|              |   |      |           |                               |        |              |            |                 |       |        |          |            |               |            |             |             |            |               |                  |            |            |          |          |              |    |     |   |            |   |     |
|              |   |      |           |                               |        |              |            |                 |       |        |          |            |               |            |             |             |            |               |                  |            |            |          | Characte | rs: 218/500  | 4  |     |   |            |   |     |
|              |   |      |           |                               |        |              |            |                 | A     | Attack | ch extra | acurricula | lar docum     | ments      |             |             |            |               |                  |            |            |          |          |              |    |     |   |            |   |     |
|              |   |      |           |                               |        |              |            |                 |       |        |          |            |               |            |             |             |            | ۵             |                  |            |            |          |          |              |    |     |   |            |   |     |
|              |   |      |           |                               |        |              |            |                 |       |        |          |            |               |            |             | Dra         | g files    | to this a     | rea to uploa     | ad         |            |          |          |              |    |     |   |            |   |     |
|              |   |      |           |                               |        |              |            |                 |       |        |          |            |               |            |             |             |            | or            |                  |            |            |          |          |              |    |     |   |            |   |     |
|              |   |      |           |                               |        |              |            |                 |       |        |          |            |               |            |             |             |            | Browse f      | iles             |            |            |          |          |              |    |     |   |            |   |     |
|              |   |      |           |                               |        |              |            |                 |       | cer    | ertifica | ate.pdf    | F             |            |             |             |            |               |                  |            |            |          |          | ×            |    |     |   |            |   |     |
|              |   |      |           |                               |        |              |            |                 | н     | Have y | you rea  | quested a  | l a letter ol | of recomme | endation fr | rom a teach | her, profe | fessor or pri | incipal to accor | mpany your | applicatio | on? *    |          |              |    |     |   |            |   |     |
|              |   |      |           |                               |        |              |            |                 |       | ۲      | Yes      |            |               |            |             |             |            |               |                  |            |            |          |          |              |    |     |   |            |   |     |
|              |   |      |           |                               |        |              |            |                 |       | 0      | ) No     |            |               |            |             |             |            |               |                  |            |            |          |          |              |    |     |   |            |   |     |
|              |   |      |           |                               |        |              |            |                 | P     | Please | se uploa | ad your le | letter of re  | recomment  | dation *    |             |            |               |                  |            |            |          |          |              |    |     |   |            |   |     |
|              |   |      |           |                               |        |              |            |                 |       |        |          |            |               |            |             |             |            | 0             |                  |            |            |          |          |              |    |     |   |            |   |     |
|              |   |      |           |                               |        |              |            |                 |       |        |          |            |               |            |             | Dra         | g files    | to this a     | rea to uploa     | ad         |            |          |          |              |    |     |   |            |   |     |
|              |   |      |           |                               |        |              |            |                 |       |        |          |            |               |            |             |             |            | or            |                  |            |            |          |          |              |    |     |   |            |   | - 1 |
|              |   |      |           |                               |        |              |            |                 |       |        |          |            |               |            |             |             | C          | Browse f      | iles             |            |            |          |          |              |    |     |   | 6          |   |     |
|              |   |      |           |                               |        |              |            |                 |       | 7-6    | -letter- | r-of-reco  | omendat       | ation.pdf  |             |             |            |               |                  |            |            |          |          | ×            |    |     |   |            |   |     |
|              |   |      |           |                               |        |              |            |                 | (     | P      | Previo   | ous scre   | reen          |            |             |             |            |               |                  |            |            |          | Next     | screen       |    |     |   |            |   |     |
|              |   |      |           |                               |        |              |            |                 |       |        |          |            |               |            |             |             |            |               |                  |            |            |          |          | Required fie | ld |     |   |            |   |     |
|              |   |      |           |                               |        |              |            |                 |       |        |          |            |               |            |             |             |            |               |                  |            |            |          |          |              |    |     |   |            |   |     |
|              |   |      |           |                               |        |              |            |                 |       |        |          |            |               |            |             |             |            |               |                  |            |            |          |          |              |    |     |   |            |   |     |

# Стъпка 14:

#### Estimated yearly income:

- **Amount yearly income parents/legal guardian** общ доход на родители за периода 01.01.2022 31.12.2022г.
- **Amount yearly parental/legal guardian contribution to studies** сума, от общия доход на родителите, полагаща се за образование (разходи за семестриални такси, наем, учебни помагала и др.)
- Amount Yearly personal savings (earnings, student loan) лични спестявания на студента, получен студентски заем
- Amount Other (yearly social scholarship, award of excellence) социални стипендии, стипендия за успех

#### Качване на документи, доказващи доходите:

Служебни бележки, удостоверяващи доходи за периода 01.01.2022 - 31.12.2022г от:

# Родители/настойници

# Получени стипендии

Трудово правоотношение на кандидата

| 🕼 🗖 🧔 Motivation & financial backgroun x 🕂                           |                                                                                                    |                                          |           | - 0        | × |
|----------------------------------------------------------------------|----------------------------------------------------------------------------------------------------|------------------------------------------|-----------|------------|---|
| $\leftarrow$ C $\bigcirc$ https://dormann-foundation-applications.ab | b.com/en/project/form/?project=b7eddde0-4c66-597a-8911-39                                                                                                    | bc86d2a691&screen=583b5914-6ad6-50a8-852 | A Q & C @ | ≪ <b>∂</b> |   |
| App<br>AB<br>Dor<br>Fou<br>B                                         | La calion for<br>Jurgen<br>Bann<br>dation for<br>seering<br>and<br>sering searing<br>and the series of the second search of the second search of the second<br>second search of the second search of the second search of the second<br>second second search of the second search of the second search of the second<br>second second search of the second search of the second search of the second<br>second second search of the second search of the | und                                      | 4         |            | • |

### Стъпка 15:

Проверка на въведените данни:

| Application overview - The ABB × +                        |                                                                                                    |   |     |   | -   | 0 | × |
|-----------------------------------------------------------|----------------------------------------------------------------------------------------------------|---|-----|---|-----|---|---|
| ← C බ ⊡ https://dormann-foundation-applications.abb.com/e | n/project/form/?project=b7eddde0-4c66-597a-8911-39bc86d2a691&screen=1dcf8907-1474-5c6c-b3a6 A* Q     | ☆ | £^≡ | œ | କ୍ତ | A |   |
|                                                           | 1                                                                                                    | • |     |   |     |   |   |
| Application for                                           | Application overview                                                                                 |   |     |   |     |   |   |
| ABB Jürgen                                                |                                                                                                    |   |     |   |     |   |   |
| Dormann                                                   | Your application has errors. Click on an error in order to fix it.                                   |   |     |   |     |   |   |
| Foundation for                                            |                                                                                                    |   |     |   |     |   |   |
| Engineering                                               | Privacy notice                                                                                       |   |     |   |     |   |   |
| Education                                                 | Data privacy consent                                                                                 |   |     |   |     |   |   |
| 1 Privacy notice                                          | <ul> <li>Lexpress my consent for processing my personal data and this data privacy notice</li> </ul> |   |     |   |     |   |   |
| 2 University Information                                  | University information                                                                               |   |     |   |     |   |   |
| 3 Student personal data                                   | Country of scholarship                                                                               |   |     |   |     |   | 4 |
| Academic information                                      | Bulgaria                                                                                             |   |     |   |     |   |   |
| 5 Schooling background                                    | University<br>Technical University of Sofia                                                          |   |     |   |     |   |   |
| Motivation & financial                                    | Faculty                                                                                              |   |     |   |     |   |   |
| background                                                | Applied Mathematics and informatics                                                                  |   |     |   |     |   |   |
| 7 Application overview                                    | Street name No                                                                                       |   |     |   |     |   |   |

### Стъпка 16:

- Validate and Send
- Save and Exit

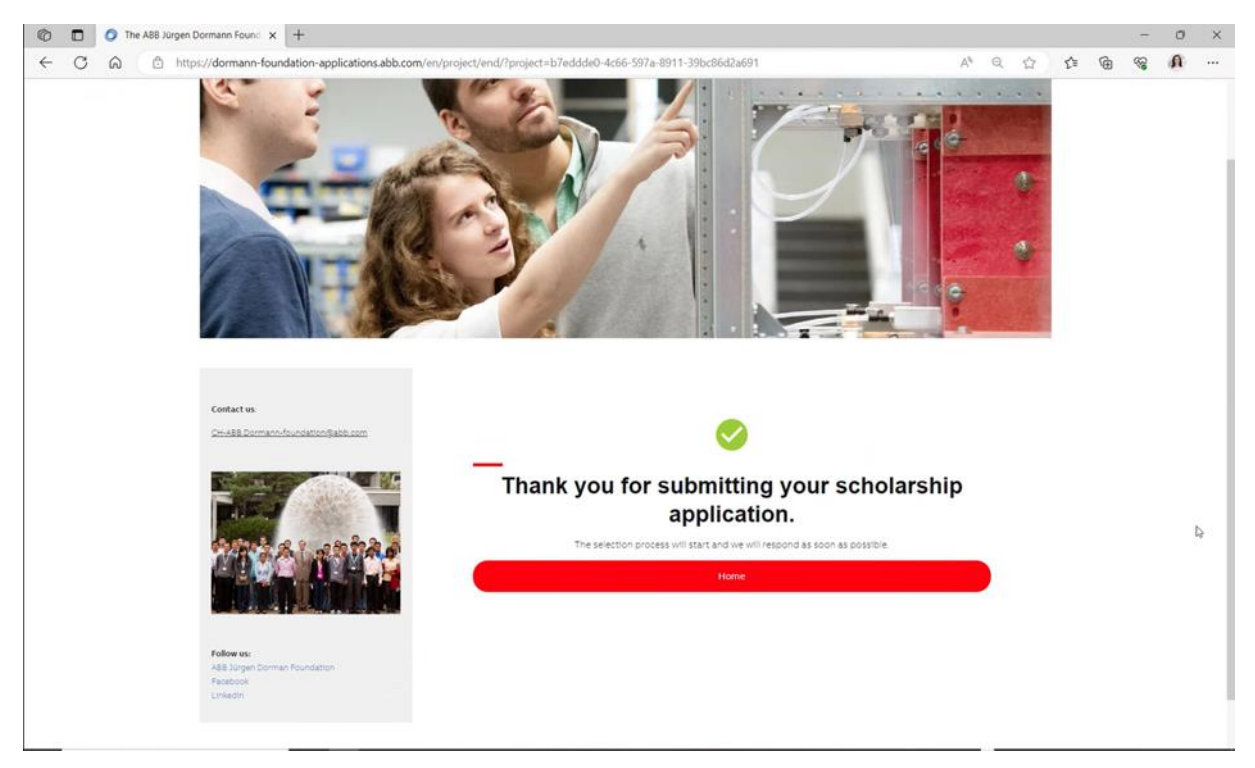

# Стъпка 17:

От Manage my application може да се достъпи попълнената форма

# Continue your application:

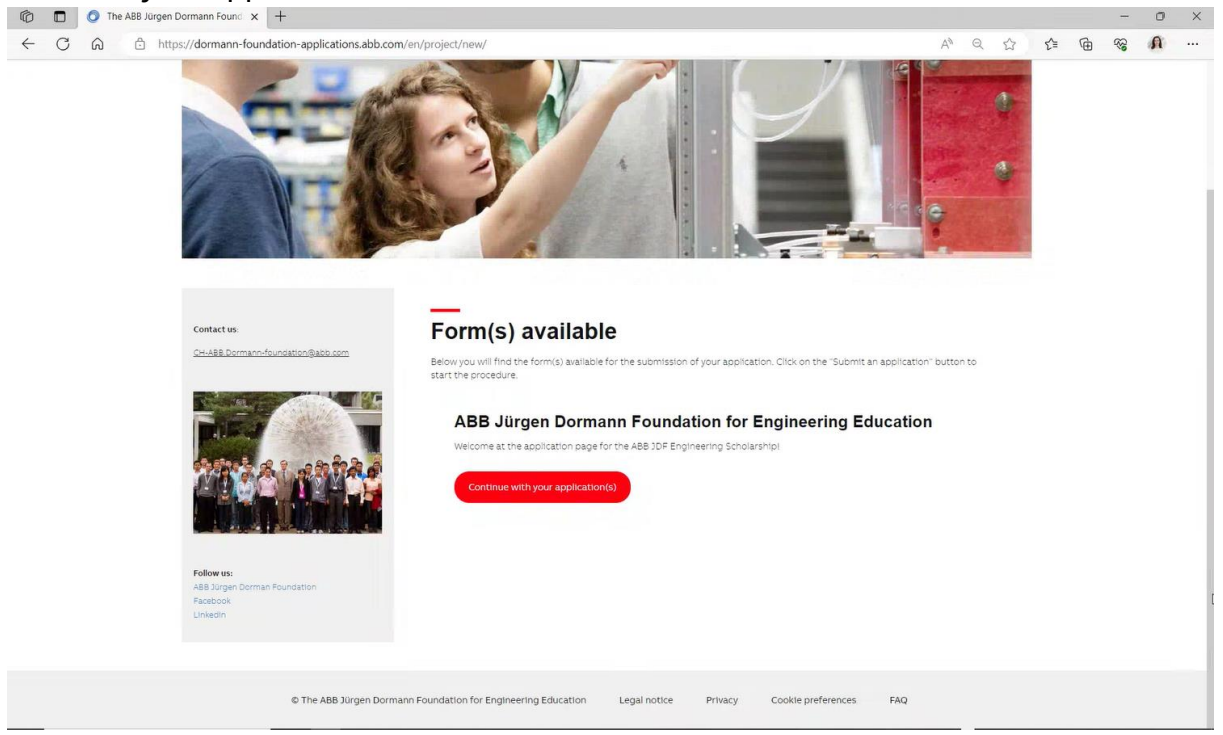

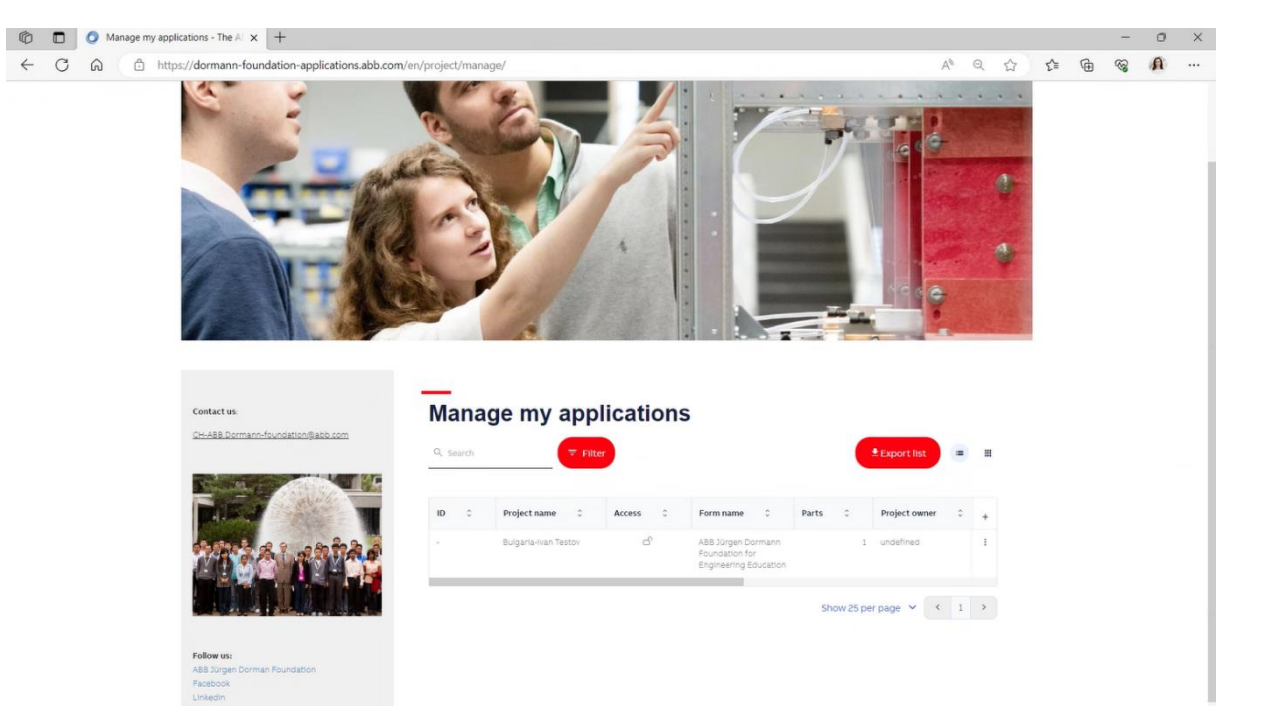